# Contacto para denuncias Línea de ayuda de D-Quest

publicado: 01/06/2016 actualizado: 21/09/2021

# Manual para el denunciante

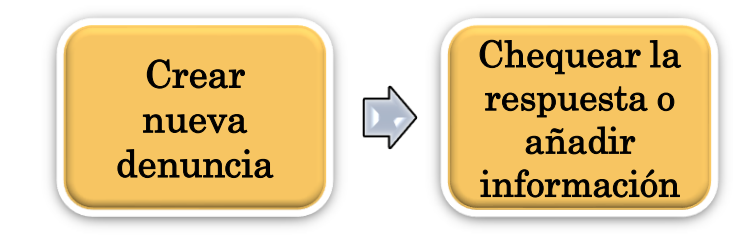

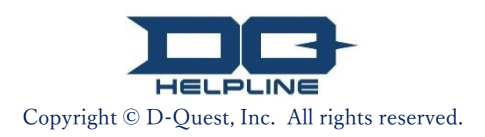

# Contenido

## Crear nueva denuncia

- 1. Inicio de sesión
- 2. <u>Menú (para crear denuncias)</u>
- Formulario de denuncia
- 4. <u>C</u>onfirmación
- <u>Página de finalización y número de denuncia</u>

# Chequear la respuesta

- 6. <u>No</u>tificación
- 7. <u>Menú (para comprobar tu denuncia)</u>
- 8. <u>Chequear la respuesta del receptor</u>
- [Añadir información]
- 9. <u>Aña</u>dir más información
- 10. <u>Pág</u>ina de finalización

#### 1. Inicio de sesión

- 1-1. Accede al sitio web de denuncias de tu compañía desde una URL como la que aparece a continuación. https://i365.helpline.jp/\*\*\*\*/\*\*\*\*/ (\*\*\*\* indica caracteres específicos según el cliente)
- 1-2. Ingresa el ID común y la contraseña común que tu compañía te ha suministrado y haz clic en el botón "Comenzar".

| 1-1                   |                                     |  |
|-----------------------|-------------------------------------|--|
| D-QUEST Global        | HotLINE                             |  |
|                       | Español(América)                    |  |
|                       | Bienvenido a D-QUEST Global HotLINE |  |
|                       | D-Quest, Inc.                       |  |
|                       | < <manual>&gt;</manual>             |  |
|                       | ID compartido                       |  |
|                       | Contraseña compartida               |  |
|                       | Comenzar                            |  |
| © 2024 - D-Quest,Inc. |                                     |  |

\*Las imágenes usadas en este manual están tomadas del sitio web de demostración de D-Quest. Los detalles como el título, el contenido o los colores están personalizados para cada compañía cliente.

#### 2. Menú (para crear denuncias)

- 2-1. Presiona "Informe interno nuevo" en la página Menú.
- 2-2. Haz clic en el botón "Acepto" si comprendes y das tu consentimiento a los Términos de uso.

|            | Español(América)                                    | *                                      |                                                                                                    |
|------------|-----------------------------------------------------|----------------------------------------|----------------------------------------------------------------------------------------------------|
|            |                                                     |                                        |                                                                                                    |
|            | Para registrar un inforn                            | ne nuevo, haz clic en "Inf             | orme interno nuevo".                                                                                                    |
| 2-1        | Informe interno                                     | nuevo                                  |                                                                                                    |
| <b>4</b> 1 |                                                     |                                        |                                                                                                    |
|            |                                                     |                                        |                                                                                                    |
|            | Para verificar las respu<br>respuesta/Registro adio | iestas a informes registra<br>cional". | dos o para registrar nueva información, haz clic en "Verificar                                                                                                    |
|            | Verificar respue                                    | sta/Registro adicia                    |                                                                                                    |
|            | veniicai respue                                     |                                        | Términos de servicio                                                                                                    |
|            |                                                     |                                        | Para realizar un nuevo informe, lee los términos de uso y haz clic en "Acepto" si aceptas las condiciones. De lo<br>contrario, haz clic en "No acepto".                                                                                                    |
|            |                                                     |                                        | Términos de servicio de la línea de asistencia D-Quest                                                                                                    |
|            |                                                     |                                        | Estos Términos de Servicio del Usuario rigen el acceso a la línea de asistencia D-Quest (el "Servicio") ofrecida por<br>D-Quest Inc. ("D-Quest"). Lee estos términos detenidamente antes de usar el Servicio.                                                                                                    |
|            |                                                     |                                        | Glosario del Servicio                                                                                                    |
|            |                                                     |                                        | <ul> <li>Compañía usuaria: organización que ha firmado un contrato con D-Quest y que ha implementado el Servicio.</li> <li>Este término se usa de igual forma para referirse a empresas privadas, oficinas de gobierno, asociaciones,</li> </ul>                                                                                                    |
|            |                                                     |                                        | etc.<br>• Usuario: aquellos que han sido autorizados por una compañía usuaria para realizar informes internos usando                                                                                                    |
|            |                                                     |                                        | el Servicio.                                                                                                    |
|            |                                                     |                                        | <ul> <li>Information: aqueiros usuarios que nan unizado el servicio para enviar un informe interno.</li> <li>ID y contraseña compartidos de la compañía usuaria: información de identificación que una compañía usuaria provee para reconocer a alguien como usuario.</li> </ul>                                                                                                    |
|            |                                                     |                                        | Aplicación de los Términos de servicio                                                                                                    |
|            |                                                     |                                        | (1) D-Quest ofrece el Servicio únicamente a los usuarios de la compañía usuaria que aceptan cumplir los términos<br>de servicio.                                                                                                    |
|            |                                                     |                                        | (2) D-Quest puede modificar los términos de servicio. Las condiciones de uso dependerán del contenido de los<br>términos de servicio después de ser modificado.                                                                                                    |
|            |                                                     |                                        | Protección de información personal (protección de anonimidad)                                                                                                    |
|            |                                                     |                                        | El servicio protege la anonimidad del usuario al proveer un sistema que evita que la información personal del<br>informador sea vista por la compañía usuaria o terceros cuando este realiza un informe interno. Sin embargo, esto<br>no aplica en caso de que el informador incluya información personal dentro de su informe interno. Además, el<br>sistema no guardará ninguna información que permita conocer la información personal del usuario (historial de<br>acceso, información de IP etc.) al relizar un informe usando el Servicio. |
|            |                                                     |                                        | Recomendamos actuar con prugencia                                                                                                    |
|            |                                                     |                                        | · · · · · · · · · · · · · · · · · · ·                                                                                                    |
|            |                                                     |                                        | Solo podrás utilizar el Servicio después de aceptar estos términos.                                                                                                    |
|            |                                                     |                                        |                                                                                                    |
|            |                                                     |                                        | 2-2 (Acepto) No acepto                                                                                                    |
|            |                                                     |                                        |                                                                                                    |

#### 3. Formulario de denuncia (1)

3-1. Describe en el formulario de denuncia tanta información como te sea posible.

\*Los elementos en rojo son obligatorios.

**3-2.** Para adjuntar un archivo de imagen, sonido o texto, presiona "Elegir archivo" y selecciona el archivo que deseas adjuntar.

\*Puedes adjuntar solamente un archivo a la vez (máximo: 25 MB). Si deseas adjuntar varios archivos, comprímelos en un archivo zip en tu PC o registra tu denuncia nuevamente y adjúntala desde "<u>Añadir más</u> <u>información (página 9)</u>".

| ſ   | D-QUEST Global HotLINE Cerrar sesión                                                                                                    |  |
|-----|----------------------------------------------------------------------------------------------------|--|
|     | Pantalla de registro nuevo de informe interno                                                                                                    |  |
| 3-1 | Introduce el informe siguiendo el siguiente formato. Los puntos mostrados con caracteres rojos son obligatorios. Al terminar, haz clic en "Registrar".  Momento en que ocurrieron los hechos  O 1 día O 3 días O 1 semana O 1 mes O 3 meses O Medio año O 1 año O 1 año                                                                                                    |  |
|     | Lugar de los hechos       *El correo electrónico de notificación no se enviará si no ingresas tu dirección de correo electrónico o si esta es incorrecta.         Implicación de ejecutivos y gerente       Gerente(s)         © Ejecutivo(s)       Ejecutivo(s)                                                                                                    |  |
| 3-2 | Angehängte Datei           Datei auswahlen         Abbrechen           *Die maximale Größe für Anhänge beträgt 25 MB.         *Falls Sie mehrere Dateien haben, komprimieren Sie diese bitte in eine ZIP-Datei oder registrieren Sie diesen Bericht zuerst und laden dann die Dateien als weitere Informationen hoch.           *Falls Sie ein Passwort für die ZIP-Datei festgelegt haben, wird dieses aus Sicherheitsgründen womöglich nicht akzeptiert.           *Anhänge sind 14 Tage nach dem Hochladen verfügbar. |  |

3

### 3. Formulario de denuncia (2)

3-3. Si completas el campo "Dirección de correo electrónico", puedes recibir correos electrónicos de notificación de respuesta del receptor de tu compañía. Esta dirección de correo electrónico no se divulga al receptor.

(Ver también <u>"6. Notificación"</u> en la página 7)

| Pantalla de registro nuevo de informe inte                                                                                                    | no<br>I                                                                                                    |
|----------------------------------------------------------------------------------------------------|----------------------------------------------------------------------------------------------------|
| Introduce el informe siguiendo el siguiente formato. Lo                                                                                                    | is puntos mostrados con caracteres rojos son obligatorios. Al terminar, haz clic en "Registrar".                                                                                                    |
| Momento en que ocurrieron los hechos                                                                                                    | <ul> <li>1 día</li> <li>3 días</li> <li>1 semana</li> <li>1 mes</li> <li>3 meses</li> <li>Medio año</li> <li>1 año</li> <li>Hace más de 1 año</li> <li>Puede que ocurra otra vez.</li> <li>Insterno</li> </ul> |
| Lugar de los hechos                                                                                                    | Ejemplo: Casa matriz en Tokio, departamento de ventas. Oficina de Kyoto, departamento de compras.                                                                                                    |
| Implicación de ejecutivos y gerentes                                                                                                    | Sin implicación         Gerente(s)         Ejecutivo(s)         Ambos         No se sabe                                                                                                    |
| Contenido del reporte<br>Por favor, describa con el mayor detalle posible en<br>los espacios 1 a 6.                                                                   | 1 Contenido del reporte     2 ¿Quién está implicado?     3 ¿Cómo sucedió este incidente?     4 ¿Cómo y cuándo descubrió estos hechos?     5 ¿Es probable que estas acciones continúen?                         |
| Aviso a superiores                                                                                                    | O He informado a mis superiores O No he informado a mis superiores                                                                                                    |
|                                                                                                    |                                                                                                    |
| En caso de solicitar un mensaje atomát                                                                                                    | ico cada vez que el destinatario registre una respuesta o pregunta (opcional)                                                                                                    |
| Dirección de correo electrónico para recibir<br>notificaciones automáticas                                                                                            |                                                                                                    |
| *En algunos casos, las notificaciones automáticas<br>después del arroba, etc.)<br>*Esta dirección no será mostrada al destinatario o<br>He leído las advertencias. Re | a D-Quest.                                                                                                    |

Copyright © D-Quest, Inc. All rights reserved.

#### 4. Confirmación

4-1. Después de presionar el botón "He leído las advertencias.

Registrar información.", aparecerá la pantalla de confirmación. Haz clic en "He leído las advertencias. Registrar información." nuevamente para terminar de

<mark>cre</mark>ar tu denuncia.

\*Las denuncias que no se envíen pueden ser canceladas o eliminadas.

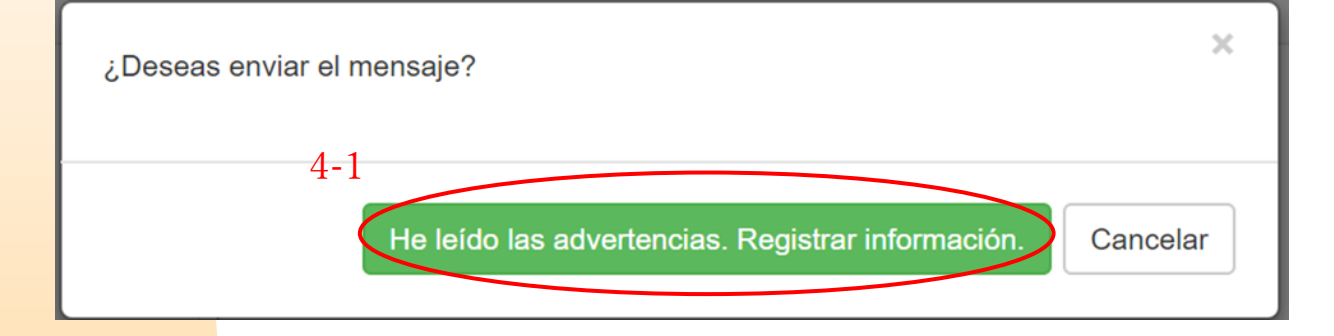

Por razones de seguridad, la sesión expirará automáticamente y finalizará luego de 60 minutos de inactividad.

Cuando la sesión finalice, saldrás del sistema y volverás a la página de inicio. Si la sesión finaliza mientras estás escribiendo, todo el texto que hayas escrito hasta ese momento se perderá.

Si piensas que te llevará mucho tiempo redactar tu texto, te recomendamos que lo prepares por anticipado.

#### 5. Página de finalización y número de denuncia

5-1. Una vez que envíes tu denuncia, aparecerá la página de finalización. Apunta el número de informe (13 caracteres alfanuméricos) que aparece en esta página y tenla a la mano.

El número de informe es necesario para confirmar la respuesta del receptor. Ten en cuenta que esta página es el único lugar en el que puedes comprobar el número de informe.

\*Si pierdes el número de informe, no podrás comunicarte con el receptor (Chequear la respuesta, añadir más información, etc.) respecto de la denuncia enviada.

5-2. Haz clic en "Cerrar sesión" luego de anotar el número de informe.

|                                                                                                    | Cerrar sesión           |
|----------------------------------------------------------------------------------------------------|-------------------------|
| Gracias por reportar esta información.                                                                                                    |                         |
|                                                                                                    |                         |
| Gracias por reportar esta información.                                                                                                    |                         |
| El número de informe se presenta a continuación. Este número es necesario para revisar registrar información adicional. Anótalo y guárdalo fuera del alcance de terceras personat                                                                                                    | respuestas y<br>s.      |
| 00137WTjWK7ka                                                                                                    |                         |
| El informe interno ha sido registrado                                                                                                    | a o pregunta            |
|                                                                                                    | s revisar continuamente |
| El sistema comunicará este número                                                                                                    |                         |
| El sistema comunicará este número<br>Después de verificar el contenido, el destinatario registrara preguntas o respuestas, por lo que te recomendante<br>estos mensajes en la sección "Verificar respuesta/Registro adicional".<br>Si has solicitado notificaciones automáticas, estás serán enviadas a tu dirección de correo electrónico (la direcc<br>proporcionado no será mostrada a D-Quest).                                                                                                    | ión de correo que hayas |
| El sistema comunicará este número<br>Después de verificar el contenido, el destinatario registrara preguntas o respuestas, por lo que te recomendante<br>estos mensajes en la sección "Verificar respuesta/Registro adicional".<br>Si has solicitado notificaciones automáticas, estás serán enviadas a tu dirección de correo electrónico (la direcc<br>proporcionado no será mostrada a D-Quest).<br>Por motivos de seguridad, después de anotar el número de informe, haz clic en "Cerrar sesión" y cierra el navegador de internet. | ión de correo que hayas |

\*Como denunciante, puedes acceder a tu denuncia; conoces el número de informe y su receptor. No compartas tu número de informe con nadie.

Este es el fin de [Crear nueva denuncia].

#### 6. Notificación

6-1. Si registraste tu dirección de correo electrónico para notificaciones al crear tu denuncia (<u>3-3, página 4</u>), recibirás el correo electrónico de notificación de respuesta del receptor con el asunto: "Notificación de respuesta del destinatario de la línea de asistencia".

#### Notificación de respuesta del destinatario de la línea de asistencia helpline\_answer@helpline.jp <helpline\_answer@helpline.jp> To: <D-Quest Helpline> Día y hora de respuesta: 2024/07/25 15:04:31 El destinatario ha registrado una respuesta para el informador. Haz clic en el enlace de la línea de asistencia para ver el mensaje. https://i365.helpline.jp// \*Este es un mensaje automático.

\*No puedes enviar una respuesta a esta dirección de correo electrónico.

Asegúrate de comprobar la respuesta del receptor

\*El correo electrónico de notificación no se enviará si no ingresas tu dirección de correo electrónico o si esta es incorrecta.

Añadir información

### 7. Menú (para comprobar tu denuncia)

Crear nueva denuncia

- 7-1. Inicia sesión desde la URL que aparece en la dirección de correo electrónico de notificación o en el procedimiento "<u>1-1 Iniciar sesión</u>" y presiona el botón "Verificar respuesta/Registro adicional" en la página de Menú.
- 7-2. Ingresa los 13 dígitos del número de informe que anotaste al terminar de crear la denuncia (<u>5-1 en página</u> 6) y haz clic en el botón "Iniciar sesión".

|                                                                                                    | -                                 |
|----------------------------------------------------------------------------------------------------|-----------------------------------|
| Español(América)                                                                                                    |                                   |
| Para registrar un informe nuevo, haz clic en "Informe interno nuevo". Informe interno nuevo                                                                       |                                   |
| Para verificar las respuestas a informes registrados o para registrar nueva información, haz clic en "Verificar respuesta/Registro adicional".                    |                                   |
|                                                                                                    | ]                                 |
| D-QUEST Global HotLINE                                                                                                    | Cerrar sesión                     |
| Verificar respuesta/Registro adicional                                                                                                    |                                   |
| Para verificar las respuestas a informes internos de parte del destinatario o para registrar nueva información, introduce el número de informe corres<br>sesión". | spondiente y haz clic en "Iniciar |
| Número de informe<br>7-2 Iniciar sesión                                                                                                    |                                   |
| © 2024 - D-Quest,Inc.                                                                                                    |                                   |
|                                                                                                    |                                   |

8-2

#### 8. Chequear la respuesta del receptor

- 8-1. Esta página muestra los detalles de tu denuncia y el historial de comunicación con el receptor.
- 8-2. Si hay un archivo adjunto del receptor, descárgalo tan pronto como puedas. Los archivos están disponibles durante 14 días a partir de la fecha de su carga.

| -QUEST Global HotLINE                                                                                       |                                                                                                    | Cerrar sesión |
|----------------------------------------------------------------------------------------------------|----------------------------------------------------------------------------------------------------|---------------|
| Verificar respuesta/Registrar informació                                                                    | n adicional                                                                                                    |               |
| Después de leer el mensaje de parte del destinata                                                           | rio, si deseas registrar información adicional, haz clic en "Registro adicional".                                                                                                    |               |
| Advertencia 1: por motivos de confidencialidad, los<br>Advertencia 2: si el mensaje "Atención finalizada" a | : mensajes no son mostrados al pasar un tiempo determinado (30 días) después de la finalización de atención.<br>aparece en la sección "Situación de respuesta del destinatario", no es posible registrar información adicional.                                                              |               |
| Número de informe                                                                                           | 00137WTjWK7ka                                                                                                    |               |
| Situación de respuesta del destinatario                                                                     | Respuesta registrada                                                                                                    |               |
| Hora del informe                                                                                            | 25/07/2024 03:01:23 p. m. Hora de Japón                                                                                                    |               |
| Momento en que ocurrieron los hechos                                                                        | 1 dia                                                                                                    |               |
| Lugar de los hechos                                                                                         |                                                                                                    |               |
| Implicación de ejecutivos y gerentes                                                                        | Sin implicación                                                                                                    |               |
| Contenido del reporte                                                                                       | <ol> <li>1 Contenido del reporte<br/>test</li> <li>2 ¿Quién está implicado?</li> <li>3 ¿Cómo sucedió este incidente?</li> <li>4 ¿Cómo y cuándo descubrió estos hechos?</li> <li>5 ¿Es probable que estas acciones continúen?</li> <li>6 ¿Alguien más sabe acerca de estos hechos?</li> </ol> |               |
| 8-1 Registro adicional                                                                                      | He informado a mis superiores                                                                                                    |               |
| 25/07/2024 03:04:31 p. m. Hora de Japón<br>→ Respuesta del destinatario                                     |                                                                                                    |               |
| answer<br>Ø answer.png(20.56 KB)                                                                            |                                                                                                    |               |
|                                                                                                    |                                                                                                    |               |

#### 9. Añadir más información

- 9-1. Puedes crear un mensaje adicional desde el botón "Registro adicional". Completa el formulario y presiona el botón "Registar".
- 9-2. Luego de completar el envío, aparecerá una página como la que se muestra a continuación.

\*Puedes adjuntar solamente un archivo a la vez (máximo: 25 MB). Si deseas adjuntar varios archivos, comprímelos en un archivo zip en tu PC o crea un mensaje adicional nuevamente con archivos consecutivos.

| Verificar respuesta/Registrar informaci                                                                                      | ón adicional                                                                                                  |                                                                                                    |
|----------------------------------------------------------------------------------------------------|----------------------------------------------------------------------------------------------------|----------------------------------------------------------------------------------------------------|
| Después de leer el mensaje de parte del destinat                                                                             | ario, si deseas registrar información adicional, haz clic en "Re                                              | gistro adicional".                                                                                                    |
| Advertencia 1: por motivos de confidencialidad, lo                                                                           | os mensajes no son mostrados al pasar un tiempo determinad                                                    | lo (3º días) descués de la finalización de atención                                                                                                    |
| Advertencia 2: si el mensaje "Atención finalizada"                                                                           | aparece en la sección "Situación de respuesta del destinatar                                                  | 0.1<br>Zusatzinformationen eintragen                                                                                                    |
| Situación de respuesta del destinatario                                                                                      | Respuesta registrada                                                                                          |                                                                                                    |
| Hora del informe                                                                                                    | 25/07/2024 03:01:23 p. m. Hora de Japón                                                                       |                                                                                                    |
| Momento en que ocurrieron los hechos                                                                                         | 1 dia                                                                                                    | Fügen Sie zusätzliche Informationen hinzu und klicken Sie auf "Zusatzinformationen eintragen". Falls Sie keine                                                                                                    |
| Lugar de los hechos                                                                                                    |                                                                                                    | zusatzlichen miormauonen einwagen mochten, kiicken Sie bitte auf "ninait bestatigen .                                                                                                    |
| Implicación de ejecutivos y gerentes                                                                                         | Sin implicación                                                                                               |                                                                                                    |
| Contenido del reporte                                                                                                    | 1 Contenido del reporte<br>test<br>2 ¿Quién está implicado?                                                   |                                                                                                    |
|                                                                                                    | 3 ¿Cómo sucedió este incidente?                                                                               |                                                                                                    |
|                                                                                                    | 4 ¿Cómo y cuándo descubrió estos hechos?                                                                      |                                                                                                    |
|                                                                                                    | 5 ¿Es probable que estas acciones continúen?                                                                  | •                                                                                                    |
|                                                                                                    | 6 ¿Alguien más sabe acerca de estos hechos?                                                                   |                                                                                                    |
| Aviso a superiores                                                                                                    | He informado a mis su periores                                                                                | Anashände Datei                                                                                                    |
|                                                                                                    |                                                                                                    | Angenangte Datei                                                                                                    |
| 2507/2024 03.04.31 p. m. Hora de Japón                                                                                       |                                                                                                    | *Die maximale Größe für Anhäng<br>*Falls Sie mehrere Dateien habe<br>diesen Bericht zuerst urtricht no<br>*Falls Sie ein Passwon für die ZI<br>nicht akzeptiert.<br>*Anhänge sind 14 Tagenach der<br>Eintragen<br>Inhalt Destätigen |
| QUEST Global HotLINE                                                                                                    |                                                                                                    | Cerrar sesión                                                                                                    |
| Pantalla de registro de informad                                                                                             | ción adicional para reportes internos                                                                         |                                                                                                    |
| a siguiente información ha sido agrega                                                                                       | da al reporte interno. ¡Gracias!                                                                              |                                                                                                    |
| l número de informe no cambia despué                                                                                         | es de registrar información adicional. Asegúrate                                                              | e de no perder este número.                                                                                                    |
| espués de verificar el contenido, el des<br>espuesta/Registro adicional". Si has sol<br>roporcionado no será mostrada a D-Qu | stinatario registrará preguntas o respuestas, po<br>icitado notificaciones automáticas, estás serán<br>iest). | or lo que te recomendamos revisar continuamente estos mensajes en la sección "Verificar<br>n enviadas a tu dirección de correo electrónico (la dirección de correo que hayas                                                        |
| or motivos de seguridad, después de a                                                                                        | notar el número de informe, haz clic en "Cerra                                                                | r sesión" localizado en la parte superior derecha y cierra el navegador de internet.                                                                                                    |
|                                                                                                    |                                                                                                    |                                                                                                    |

10-1

#### 10. Página de finalización

- 10-1. Tu mensaje adicional se muestra como en la imagen a continuación.
- 10-2. Por último, haz clic en "Cerrar sesión" y cierra tu navegador.

| QUEST Global HotLINE                                                                                   | 10-2 (Cerrar ses                                                                                                    |
|----------------------------------------------------------------------------------------------------|----------------------------------------------------------------------------------------------------|
| /erificar respuesta/Registrar informaci                                                                | ón adicional                                                                                                    |
| Después de leer el mensaje de parte del destinat                                                       | rrio, si deseas registrar información adicional, haz clic en "Registro adicional".                                                                                                    |
| dvertencia 1: por motivos de confidencialidad, lo<br>dvertencia 2: si el mensale "Atención finalizada" | s mensajes no son mostrados al pasar un tiempo determinado (30 días) después de la finalización de atención.<br>anarece en la sección "Situación de respuesta del destinatario", no es nosible registrar información adicional                                                   |
| Número de informe                                                                                      | 00137WTJWK7ka                                                                                                    |
| Situación de respuesta del destinatario                                                                | Contenido no verificado                                                                                                    |
| Hora del informe                                                                                       | 25/07/2024 03:01:23 p. m. Hora de Japón                                                                                                    |
| Momento en que ocurrieron los hechos                                                                   | 1 día                                                                                                    |
| Lugar de los hechos                                                                                    |                                                                                                    |
| Implicación de ejecutivos y gerentes                                                                   | Sin implicación                                                                                                    |
| Contenido del reporte                                                                                  | <ol> <li>Contenido del reporte<br/>test</li> <li>¿Quién está implicado?</li> <li>¿Cómo sucedió este incidente?</li> <li>¿Cómo y cuándo descubrió estos hechos?</li> <li>¿Es probable que estas acciones continúen?</li> <li>¿Alguien más sabe acerca de estos hechos?</li> </ol> |
| Aviso a superiores                                                                                     | He informado a mis superiores                                                                                                    |
| Registro adicional<br>5/07/2024 03:04:31 p. m. Hora de Japón<br>→ Respuesta del destinatario           |                                                                                                    |
| answer                                                                                                 |                                                                                                    |
| @ answer.png(20.56 KB)                                                                                 |                                                                                                    |
| ,                                                                                                    |                                                                                                    |
| 5/07/2024 03:11:56 p. m. Hora de Japón<br>← Tú                                                         |                                                                                                    |
| add a message                                                                                          |                                                                                                    |
| ada a moodayo                                                                                          |                                                                                                    |
|                                                                                                    |                                                                                                    |

#### Este es el fin de [Añadir más información].